# **USER'S GUIDE**

# HAZ-DUST <sup>™</sup> ENVIRONMENTAL PARTICULATE AIR MONITOR

#### MODEL EPAM-7500 DOC# HD71112

Environmental Devices Corporation 4 Wilder Drive Bldg. # 15 Plaistow, NH 03865

Phone: (800) 234-2589 Phone: (603) 378-2112 Fax: (603) 378-2113 E-mail: techsupport@hazdust.com Website: www.hazdust.com

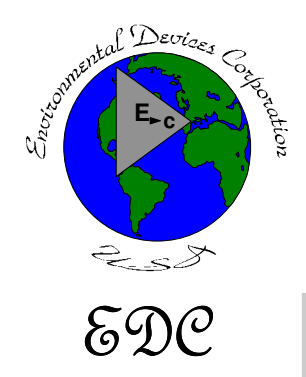

Innovative technologies for monitoring air quality

# Haz-Dust Model EPAM-7500 User's Guide

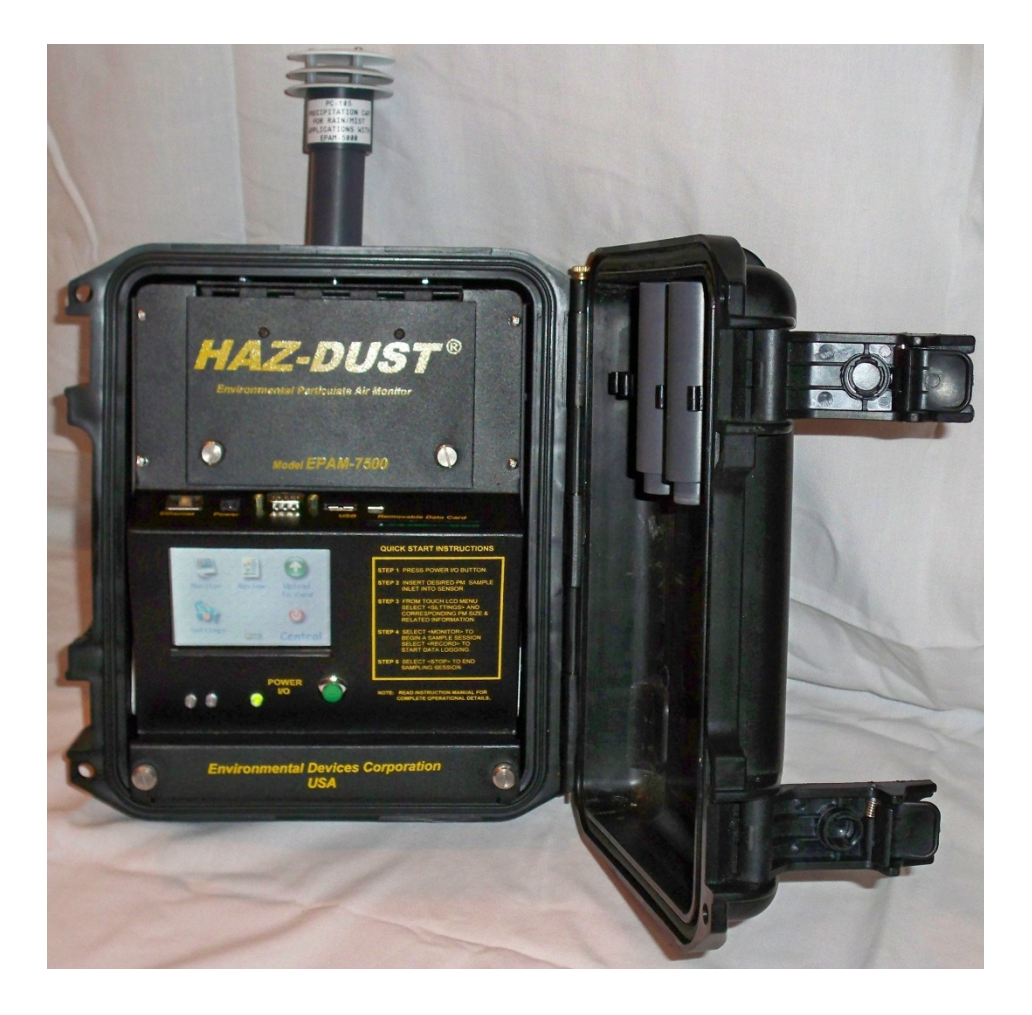

#### Licenses, Copyrights and Trademarks

This documentation contains trade secrets and confidential information proprietary to Environmental Devices Corporation (EDC). The software supplied with the instrumentation, documentation and any information contained therein may not be used, duplicated or disclosed to anyone, in whole or in part, other than as authorized in a fully executed EDC End User License or with the express written permission of EDC.

 $\ensuremath{\mathbb{C}}$  1999 Environmental Devices Corporation. All rights reserved throughout the world.

Haz-Dust<sup>™</sup> is a registered trademark of Environmental Devices Corporation. Other trademarks are the property of their respective holders.

#### **Safety Notice**

Repair of instrumentation supplied by Environmental Devices Corporation (EDC) should only be attempted by properly trained service personnel, and should only be conducted in accordance with the EDC system documentation. Do not tamper with this hardware. High voltages may be present in all instrument enclosures. Use established safety precautions when working with this instrument.

The seller cannot foresee all possible modes of operation in which the user may attempt to utilize this instrumentation. The user assumes all liability associated with the use of this instrumentation. The seller further disclaims any responsibility for consequential damages.

#### Warranty

Environmental Devices Corporation (EDC) warrants only non-expendable products (expendable items include batteries disposable filters and cassettes or other consumables), parts and labor, for a period of one year from date of shipment to the original purchaser. The warranty covers only product parts and labor that failed due to normal operation of the instrument and not due to abuse or negligence. The product will be delivered in accordance to its published specifications and free from defects in materials or workmanship.

If a product fails to conform to this one year limited warranty it may be returned to the factory for repair or replacement of the defected part(s). EDC must be notified of all returning warranty repair products, either in writing or by telephone. Shipping and insurance cost will be prepaid by the purchaser.

EDC makes no other express warranty and disclaims any implied warranty of fitness or merchantability.

#### **Table of Contents**

| Licenses, Copyrights and Trademarks                    | ii  |
|--------------------------------------------------------|-----|
| Safety Notice                                          | iii |
| Warranty                                               | iv  |
| Chapter 1 Introduction to the Haz-Dust Model EPAM-7500 |     |
| Introduction to the Haz-Dust Model EPAM-7500           | 1-1 |
| Introduction to the EPAM-7500                          | 1-2 |
| Overview of the EPAM-7500                              | 1-4 |
| Real-Time Dust Monitoring Principles                   | 1-6 |
| Features                                               | 1-7 |
| Specifications                                         | 1-8 |
| Components                                             | 1-9 |
| Chapter 2 - Operating Parameters of the EPAM-7500      |     |
| Operating Parameters of the EPAM-7500                  | 2-1 |
| Turning the EPAM-7500 On and Off                       | 2-2 |
| Using the Main Menu                                    | 2-3 |
| Setting the Date and Time                              | 2-4 |
| Setting the Alarm                                      | 2-5 |
| Clearing the Memory                                    | 2-6 |
| Chapter 3 - Operating the Haz-Dust EPAM-7500           |     |
| Operating the Haz-Dust EPAM-7500                       |     |
| Selecting The Particle Size                            | 3-2 |
| EPAM-7500 Impactor Instructions                        | 3-3 |
| 1.0um Dust Particulates                                | 3-5 |
| 2.5 um Dust Particulates                               | 3-6 |
| 4.0um Dust Particulates                                |     |
| 10.0um Dust Particulates                               |     |
| Auto-Zero                                              | 3-9 |
| Sampling                                               |     |
| Location Codes                                         |     |
| Reviewing Stored Data                                  |     |
| Chapter 4 – DustComm 7 Software                        |     |

| Introduction to the DustComm 7 Software                    | 4-1               |
|------------------------------------------------------------|-------------------|
| DustComm 7 Software Screen Shot                            | 4-2               |
| Connecting the EPAM-7500 to the PC USB                     | 4-3               |
| Chapter 5 - Maintenance                                    |                   |
| Maintenance                                                | 5-1               |
| Checking the Calibration Span                              | 5-2               |
| Checking the Flow Rate                                     | 5-4               |
| Adjusting the Flow Rate                                    | 5-5               |
| Battery Maintenance                                        | 5-6               |
| Cleaning the Impactors                                     | 5-8               |
| Cleaning the Sensor Optics                                 | 5-10              |
| Appendix                                                   |                   |
| Appendix A Menu Screens                                    | Appendix <u>A</u> |
| Appendix B NIOSH/OSHA Particulate Air Monitoring Reference | Appendix <u>B</u> |
| Appendix C Glossary of Terms                               | Appendix <u>C</u> |

Chapter 1 Introduction to the Haz-Dust Model EPAM-7500

#### Introduction to the Haz-Dust Model EPAM-7500

## **Chapter Overview**

| Introduction                                                    | This chapter gives a complete overview of the Haz-Dust Model EPAM-7500.                                                                                                    |                                                                                |  |
|-----------------------------------------------------------------|----------------------------------------------------------------------------------------------------|--------------------------------------------------------------------------------|--|
|                                                                 | This chapter:<br>• Introduces and describes EPAM-7500                                                                                                    |                                                                                |  |
|                                                                 | <ul> <li>Explains operating principles of the EPAM 7500.</li> </ul>                                                                                                    |                                                                                |  |
|                                                                 | <ul> <li>Explains operating principles of the EFAM-7500.</li> <li>Identifies features, specifications and components of EDAM 7500.</li> </ul>                                            |                                                                                |  |
| • identifies features, specifications and components of EPAM-75 |                                                                                                    |                                                                                |  |
|                                                                 |                                                                                                    |                                                                                |  |
|                                                                 |                                                                                                    |                                                                                |  |
| In this chapter                                                 | This chapter contains the following topics.                                                                                                    |                                                                                |  |
| In this chapter                                                 | This chapter contains the following topics.                                                                                                    | See Page                                                                       |  |
| In this chapter                                                 | This chapter contains the following topics.           Topic           Introduction to the EPAM-7500                                                                                      | <b>See Page</b><br>1-2                                                         |  |
| In this chapter                                                 | This chapter contains the following topics.           Topic           Introduction to the EPAM-7500           Overview of the EPAM-7500                                                  | See Page           1-2           1-4                                           |  |
| In this chapter                                                 | This chapter contains the following topics.<br>Topic<br>Introduction to the EPAM-7500<br>Overview of the EPAM-7500<br>Real-Time Dust Monitoring Principles                               | See Page           1-2           1-4           1-6                             |  |
| In this chapter                                                 | This chapter contains the following topics.<br>Topic<br>Introduction to the EPAM-7500<br>Overview of the EPAM-7500<br>Real-Time Dust Monitoring Principles<br>Features                   | See Page           1-2           1-4           1-6           1-7               |  |
| In this chapter                                                 | This chapter contains the following topics.<br>Topic<br>Introduction to the EPAM-7500<br>Overview of the EPAM-7500<br>Real-Time Dust Monitoring Principles<br>Features<br>Specifications | See Page           1-2           1-4           1-6           1-7           1-8 |  |

#### **Introduction to the EPAM-7500**

Introduction The Haz-Dust EPAM-7500 is a high sensitivity real-time particulate monitor designed for ambient environmental and indoor air quality applications. This unit combines traditional filter techniques with real-time monitoring methods. These techniques combined overcome limitations of all other aerosol monitoring products.

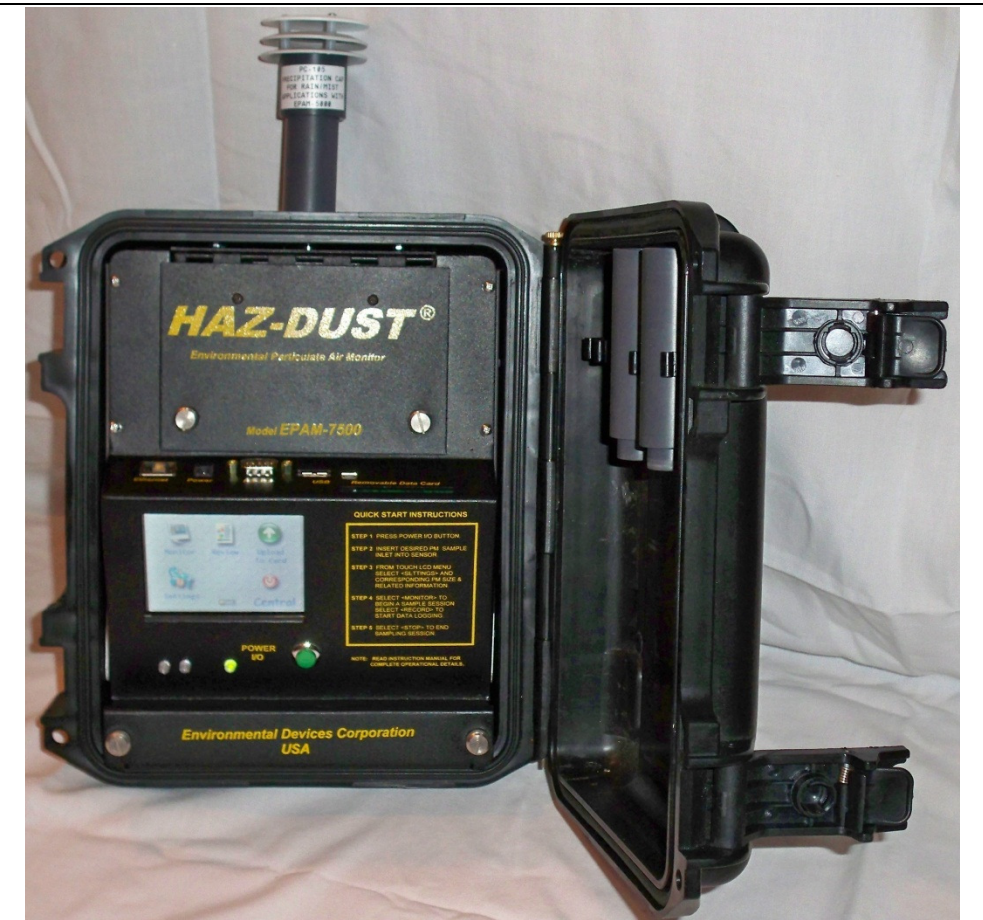

Figure 1.2. Picture of the Haz-Dust EPAM-7500

Continued on next page

#### Introduction to the Haz-Dust EPAM-7500, Continued

| Comparison of methods                               | The traditional and real-time dust monitoring methods are described below.                                                                                                    |  |  |  |
|-----------------------------------------------------|----------------------------------------------------------------------------------------------------|--|--|--|
| Description of<br>traditional<br>method             | Air is drawn by a vacuum pump through a 47mm diameter membrane filter EPA FRM Style. The fibers and particles collected on the membrane filter must be counted or weighed in a laboratory for further analysis.                                                                                                    |  |  |  |
| Advantages of<br>traditional<br>method <sup>1</sup> | <ul> <li>EPA or OSHA compliance reference method.</li> <li>High level of specificity and accuracy.</li> <li>Collection of dust particles, which are available for further chemical analysis.</li> </ul>                                                                                                    |  |  |  |
| Description of<br>real-time<br>method               | Dust particles are drawn into the sensor head and are detected once every second. Dust concentrations are instantaneously calculated and displayed on the Haz-Dust EPAM-7500's LCD. All data points are stored in memory for later analysis.                                                                                                    |  |  |  |
| Advantages of<br>real-time<br>method <sup>1</sup>   | <ul> <li>Immediate estimations of the concentration of a contaminant, permitting on-site evaluations.</li> <li>Provision of permanent 24-hour records of contaminant concentrations using continuous monitors.</li> <li>Internal audible alarm to warn workers of approaching hazardous situations.</li> <li>Reduction of number of manual filter tests.</li> <li>Reduction of number of laboratory analyses.</li> <li>Provision of more convincing evidence for presentation at hearings and litigation proceedings.</li> <li>Reduced cost of obtaining individual results.</li> </ul> |  |  |  |

<sup>&</sup>lt;sup>1</sup> "The Industrial Environment - It's Evaluation & Control", U.S. Department of Health & Human Services, CDC, NIOSH, ©1973.

#### **Overview of the EPAM-7500**

| Ease of use            | <ul> <li>The user controls all functionality and programming using menus displayed<br/>on a high contrast LCD.</li> <li>A 24-hour rechargeable battery capacity.</li> <li>Automatic clean air purging of sensor for increased stability and accuracy.</li> <li>Internal temperature compensation for ambient use.</li> </ul>                                                                                                    |
|------------------------|----------------------------------------------------------------------------------------------------|
| General<br>Information | <ul> <li>The LCD displays real-time concentration in milligram per cubic meter (mg/m<sup>3</sup>) in accordance with EPA or OSHA Reference Methods.</li> <li>Statistical information of TWA, STEL, Max and Min levels can be viewed instantly.</li> <li>The Haz-Dust is calibrated using Arizona Road Dust (ARD) against NIOSH method 0600 for Respirable dust with a <u>+</u>10% accuracy.</li> <li>The calibration of the Haz-Dust can be adjusted to compensate for changes in particle composition and distribution.</li> </ul> |

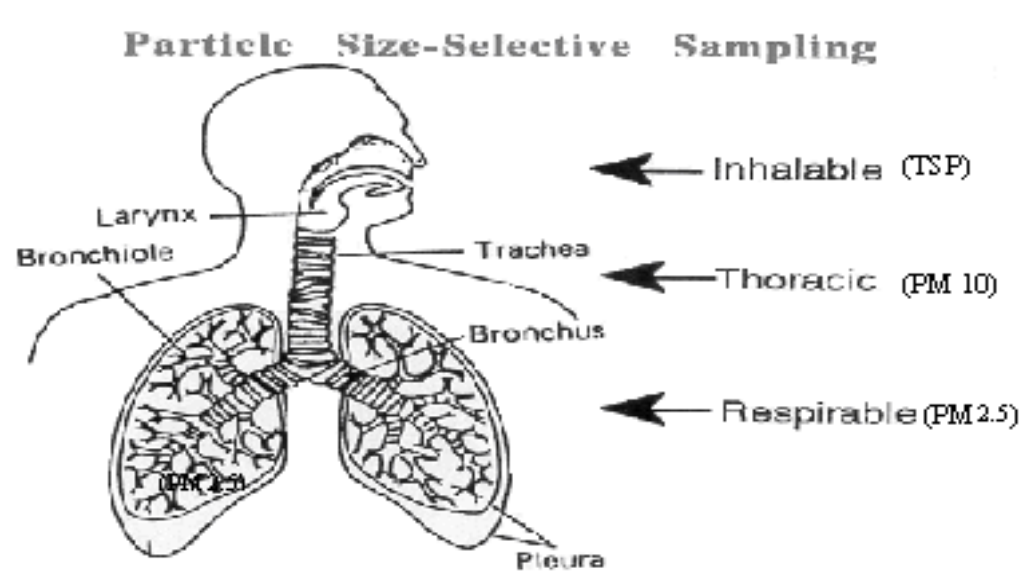

Figure 1.4. Diagram showing breathing zones of Inhalable, Thoracic, and Respirable dust particles.

Continued on next page

# Overview of the EPAM-7500, Continued

| DustComm 7<br>Series Software | DustComm 7 Series supplied software is designed for more detailed analysis of sampled data.                                                     |
|-------------------------------|----------------------------------------------------------------------------------------------------|
|                               | Data can easily be exported in comma-delimited ASCII Text Files importable into spreadsheet programs such as Microsoft Excel and Lotus 1-2-3.   |
|                               | The EPAM-7500 data can be translated to a PC using DustComm 7 Series Software or Windows Mobile.                                                |
|                               | <ul> <li>The data plots provided with DustComm 7 series enable:</li> <li>Detailed statistical analysis.</li> <li>Creation of charts.</li> </ul> |

#### **Real-Time Dust Monitoring Principles**

• The EPAM-7500 uses the principle of near-forward light scattering of an infrared radiation to immediately and continuously measure the concentration in mg/m<sup>3</sup> of airborne dust particles.

- This principle utilizes an infrared light source positioned at a 90-degree angle from a photo detector.
- As the airborne particles enter the infrared beam, they scatter the light. The amount of light received by the photo detector is directly proportional to the aerosol concentration.
- A unique signal processes internally and compensates for noise and drift. This allows high resolution, low detection limits and excellent base line stability.

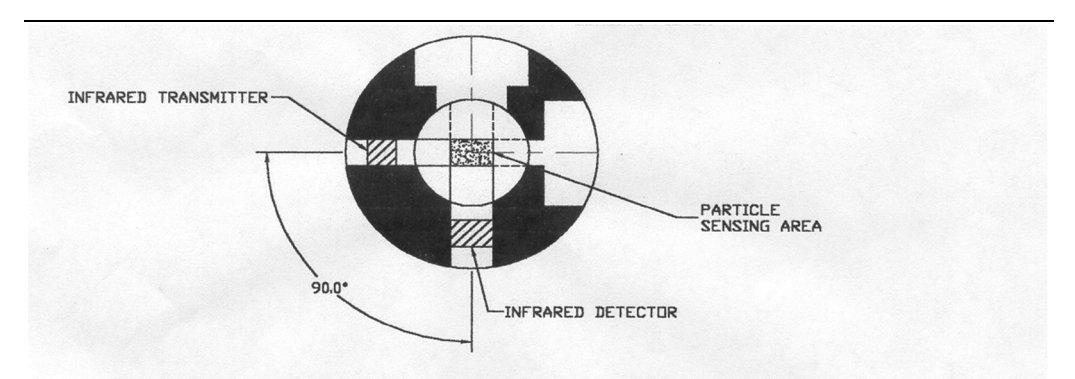

Figure 1.5. Diagram showing the principle of near-forward light scattering used in the Haz-Dust..

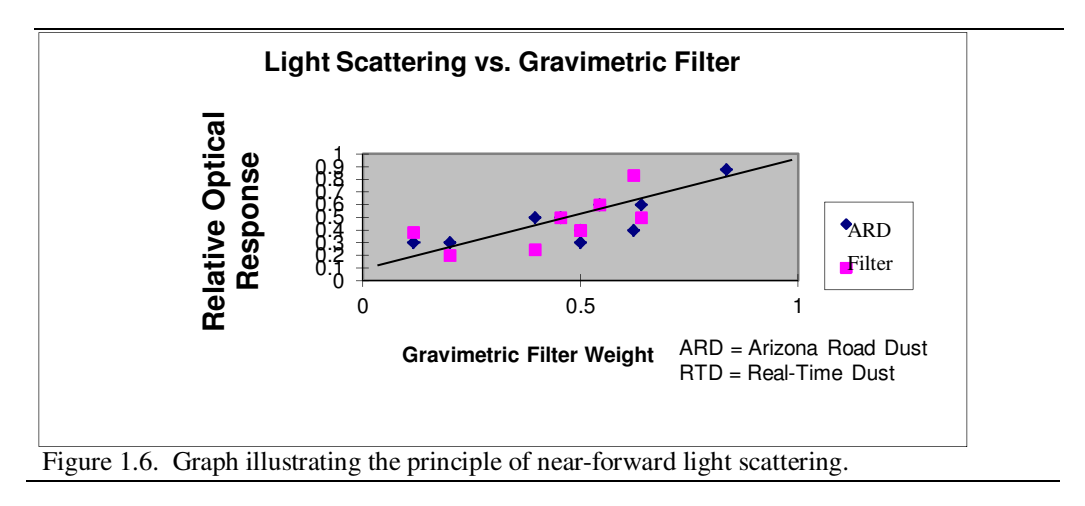

#### Features

| Introduction            | The EPAM-7500 provides a unique combination of features to provide<br>superior data quality, ease of use, and flexibility to the user. Below is a<br>partial list of distinctive features.                                                                                                    |  |  |
|-------------------------|----------------------------------------------------------------------------------------------------|--|--|
| Real-time<br>display of | <ul> <li>Particulate exposure levels.</li> <li>TWA, STEL, Min, and Max levels.</li> <li>PM 1.0, PM 2.5, PM 4.0, PM 10, or TSP.</li> <li>Stored data by date and location code.</li> <li>Real-Time graphing capability</li> <li>Touch Display</li> </ul>                                                                                                    |  |  |
| Functional<br>features  | <ul> <li>Calibrated to NIOSH methods for lung damaging particles.</li> <li>In line concurrent filter samples for gravimetric analysis.</li> <li>High sensitivity of 0.001 to 40 mg/m<sup>3</sup> (1 µg/m<sup>3</sup> – 4000 µg/m<sup>3</sup>).</li> <li>Optional sensitivity of 0.01 to 400 mg/m<sup>3</sup></li> <li>Interchangeable size-selective sampling inlets.</li> <li>Internal air sampling pump.</li> <li>Auto purging sensor.</li> <li>Easy user access to rechargeable battery and internal filter.</li> </ul> |  |  |
| Operational<br>features | <ul> <li>On-screen programming of sampling and data storage parameters.</li> <li>Real-time clock.</li> <li>User selectable audible alarm.</li> <li>In-field zero and span check of instrument calibration.</li> </ul>                                                                                                    |  |  |
| Data<br>management      | <ul> <li>Choice of 1 second, 5 second, 10 second, 1 minute, 15 minute, 30 minute, or 60 minute averaging/storage intervals.</li> <li>Memory storage of greater than 120,000 data points per location.</li> <li>Data translation to ASCII text files, importable into Excel or Lotus 1-2-3.</li> <li>DustComm 7 software offers comparative graphical and statistical analysis.</li> </ul>                                                                                                    |  |  |

#### **Specifications**

**Introduction** The EPAM-7500 meets the following specifications.

**Specifications Display:** Graphical touch LCD **Operation:** Touch menu driven Calibration: NIOSH gravimetric method **Sensing range:** .001-40.000 mg/m<sup>3</sup>, 01-400.0 mg/m<sup>3</sup> Particle size range: 0.1-100 µm **Precision:** +/-  $0.003 \text{ mg/m}^3 (3 \mu \text{m/m}^3)$ Accuracy: +/-10% to NIOSH #0600 using ARD Sampling flow rate: 2.0 liters/minute Filter cassette: 47mm disposable EPA FRM Style Alarm output: 90db at 3ft. **Recording time:** 1 sec. To 15 months Sampling rate: 1 sec., 5 sec., 10 sec., 1 min., 15 min., 30 min. and 60 min. Data storage: Greater than 120,000 data points **Memory & time storage:** > 10yrs **Real-time clock & data display Data display:** concentration in mg/m<sup>3</sup> & TWA, MAX, MIN, STEL, DATE/TIME Digital output: USB **Operating Temperature:** -10°C to 50°C **Storage Temperature:** -20 to 60°C **DustComm 7 software:** Windows<sup>TM</sup> driven for graphical and data translation **Power:** Rechargeable battery **Operating time:** > 24 hours Charging time: 22 hours Humidity: 95% non-condensing **Dimensions (case):** 14.0" x 6.0" x 10.0" Weight: 7 lbs.

# Components

|            | The following components ship with the EPAM-7500.                                                                                                    |
|------------|----------------------------------------------------------------------------------------------------|
| Components | <ul> <li>* EPAM-7500</li> <li>* Battery charger.</li> <li>* Rechargeable battery pack</li> <li>* EPAM-7500 Media CD-ROM Includes: DustComm 7 Software and<br/>Instruction Manual.</li> <li>* USB cable</li> <li>* TSP Sampling inlet (1.0 μm, 2.5 μm, or 10 μm sampling inlet optional. If<br/>ordered from SKC, Inc. distribution channel.).</li> <li>* Flow Audit Measuring Device Adapter</li> <li>* Flow Audit Measuring Device.</li> </ul> |

**Chapter 2 - Operating Parameters of the EPAM-7500** 

#### **Operating Parameters of the EPAM-7500**

#### **Chapter Overview**

Introduction This chapter describes the steps involved in starting the EPAM-7500 and configuring its operating parameters. In this chapter This chapter contains the following topics. Topic See Page Turning the EPAM-7500 on and off. 2-2 Using the Main Menu. 2-3 Setting the Date and Time. 2-4 Setting the Alarm. 2-5 Clearing the Memory. 2-6

# Turning the EPAM-7500 On and Off

| Introduction | Power can be supplied to the EPAM-7500 either from its internal battery or from the provided AC power transformer (Battery Charger).                                                                                                    |  |
|--------------|----------------------------------------------------------------------------------------------------|--|
|              | <b>Note</b> : <b>THE BATTERY SHOULD BE FULLY CHARGED</b> before each use. To charge battery use the EDC supplied charger only. LED indicator on the EPAM-7500 will turn green when the battery is fully charged. Charge time is approximately 22 hours and will run for approximately 24 hours. To check battery status see Page 5-8. |  |
| Power-On     | Plug battery pack into EPAM-7500. When power is connected to the EPAM-7500, the instrument will turn itself on. There will be a blinking green LED on the front of the instrument when the EPAM-7500 begins to boot up.                                                                                                    |  |
|              | If the EPAM-7500 does not turn on, press the green I/O power button on the front of the EPAM-7500.                                                                                                    |  |
| Power-Off    | <b><u>Result</u></b> : Press the green I/O power button on the front of the EPAM-7500 to turn the EPAM-7500 off. Also, pressing the red I/O graphic on the display can turn the EPAM-7500 off or go to standby mode.                                                                                                    |  |

# Using the Main Menu

| Introduction               | The EPAM-7500 graphic menu appears on the graphical display.       |  |  |
|----------------------------|--------------------------------------------------------------------|--|--|
|                            | Note: See Appendix A for menu option flow charts.                  |  |  |
| Accessing the<br>main menu | The Main Menu is displayed when the EPAM-7500 is first powered on. |  |  |
|                            |                                                                    |  |  |

**Using the menu** The EPAM-7500 is operated using the following menu selections.

| Selection             | Function                             |  |
|-----------------------|--------------------------------------|--|
| <on off=""></on>      | Turns the EPAM-7500 off or into      |  |
|                       | standby mode.                        |  |
| <settings></settings> | Changes the settings of the EPAM-    |  |
|                       | 7500.                                |  |
| < Upload To Card >    | Allows the user to upload any data   |  |
|                       | saved from the internal memory to    |  |
|                       | the Compact Flash Card.              |  |
| < Review >            | Allows the user to look at the       |  |
|                       | statistical data before uploading to |  |
|                       | the PC or Compact Flash Card         |  |
| < Monitor >           | Runs the EPAM-7500. The EPAM-        |  |
|                       | 7500 does not start logging when the |  |
|                       | monitor graphic is pressed. To start |  |
|                       | logging in monitor mode, press the   |  |
|                       | record graphic.                      |  |

# Setting the Date and Time

| Introduction           | The date and time are pre-set by the factory to Eastern Standard Time and are maintained by an internal clock. It may be necessary to change the date and time due to local time zones or daylight savings time.<br><u>Note:</u> It is important that the system date and time are correct for accurate record keeping. |                                                                            |                            |  |
|------------------------|----------------------------------------------------------------------------------------------------|----------------------------------------------------------------------------|----------------------------|--|
| Date and Time settings | Time is entered and displayed in military time format.<br>Date is entered and displayed in European format (i.e., 03-DEC-2011).                                                                                                    |                                                                            |                            |  |
| View settings          | Follow t                                                                                                    | he steps in the table below to check the un                                | it's date and time.        |  |
| 0                      | Step                                                                                                    | Action                                                                     |                            |  |
|                        | 1                                                                                                    | Select Settings from the Main Menu.                                        |                            |  |
|                        | 2                                                                                                    | <b>Date/Time</b> is shown on the first screen and in the first three boxes |                            |  |
|                        |                                                                                                    |                                                                            |                            |  |
| Change settings        | Follow the                                                                                                    | he steps in the table below to change the u                                | nit's date and time.       |  |
|                        | Step                                                                                                    | Action                                                                     |                            |  |
|                        | 1                                                                                                    | Select Settings from the Main Menu.                                        |                            |  |
|                        | 2                                                                                                    | Press on time zone drop down menu and                                      | select your timezone.      |  |
|                        | 3                                                                                                    | Press on the date drop down menu and se                                    | elect the year, month, and |  |
|                        |                                                                                                    | date.                                                                      |                            |  |
|                        | 4                                                                                                    | Press on the hour position on the time bo                                  | X.                         |  |
|                        |                                                                                                    | То                                                                         | Press                      |  |
|                        |                                                                                                    | Increase the value of the selected digit.                                  | < 🔿 >                      |  |
|                        |                                                                                                    | Decrease the value of the selected digit.                                  | < 🖛 >                      |  |
|                        |                                                                                                    | Change minutes or seconds                                                  | Press on minutes or        |  |
|                        |                                                                                                    |                                                                            | seconds and change the     |  |
|                        |                                                                                                    | value as described                                                         |                            |  |
|                        |                                                                                                    |                                                                            | above.                     |  |
|                        | 5                                                                                                    | Press Green check mark when the correct information has been               |                            |  |
|                        | entered.                                                                                                    |                                                                            |                            |  |

# Setting the Alarm

| Introduction    | An audit<br>limits.                                                                                        | ble alarm can be set to alert the v                                    | vorker of approaching threshold               |
|-----------------|----------------------------------------------------------------------------------------------------|------------------------------------------------------------------------|-----------------------------------------------|
| Alarm settings  | The concentration level must be set to the defined agency standard for the particulate type being sampled. |                                                                        |                                               |
|                 | <u>Note:</u> So<br>particula                                                                               | ee Appendix B for a partial listin<br>tes and their corresponding cond | ng of the most common dust centration levels. |
| Using the alarm | Follow t                                                                                                   | he steps in the table below to set                                     | the alarm level.                              |
|                 | Step                                                                                                    |                                                                        | Action                                        |
|                 | 1                                                                                                    | Select Monitor graphic from t                                          | he Main Menu.                                 |
|                 | 2                                                                                                    | Select Alarm graphic.                                                  |                                               |
|                 | 3                                                                                                    | Enter the appropriate concentration level using the table below.       |                                               |
|                 |                                                                                                    | То                                                                     | Press                                         |
|                 |                                                                                                    | Increase the value of the                                              | < Scroll the bar to the 🗪                     |
|                 |                                                                                                    | selected digit.                                                        | or press on the concentration                 |

| Step | A                                                                 | Action                               |  |
|------|-------------------------------------------------------------------|--------------------------------------|--|
| 1    | Select Monitor graphic from the Main Menu.                        |                                      |  |
| 2    | Select Alarm graphic.                                             |                                      |  |
| 3    | Enter the appropriate concentra                                   | ation level using the table below.   |  |
|      | То                                                                | Press                                |  |
|      | Increase the value of the                                         | $<$ Scroll the bar to the $\implies$ |  |
|      | selected digit.                                                   | or press on the concentration        |  |
|      |                                                                   | number and enter the value you       |  |
|      |                                                                   | would like to set. >                 |  |
|      | Decrease the value of the                                         | < Scroll the bar to the $<$          |  |
|      | selected digit.                                                   | or press on the concentration        |  |
|      |                                                                   | number and enter the value you       |  |
|      |                                                                   | would like to set. >                 |  |
| 5    | Click on Green check mark to                                      | accept the alarm set point.          |  |
|      |                                                                   |                                      |  |
|      | To run unit with alarm, after setting alarm click on the alarm    |                                      |  |
|      | graphic. This will remove the red X on the alarm. Press the alarm |                                      |  |
|      | again to put the red X back on mute the alarm.                    |                                      |  |
|      |                                                                   |                                      |  |
|      | <b><u>Result</u></b> : The alarm has been se                      | t.                                   |  |
|      |                                                                   |                                      |  |

#### **Clearing the Memory**

**Introduction** The memory of the EPAM-7500 can be cleared at any time.

**Note:** User can select one data file or many data files at once to delete.

Clearing Follow the steps in the table below to clear the memory of the EPAM-7500.

| Step | Action                                                             |
|------|--------------------------------------------------------------------|
| 1    | Select Upload To Card graphic from the Main Menu.                  |
| 2    | Select the files you wish to remove.                               |
| 3    | Select the green check button to move the files to the Compact     |
|      | Flash Card.                                                        |
| 4    | Connect the Compact Flash Card to a computer and delete the files. |
|      | Note: The EPAM-7500 can also be connected to a computer using      |
|      | a USB cable and files can be deleted from the PC.                  |

**Chapter 3 - Operating the Haz-Dust EPAM-7500** 

# **Operating the Haz-Dust EPAM-7500**

# **Chapter Overview**

| Introduction    | This chapter describes and diagrams operation proc<br>7500. | edures of the EPAM- |
|-----------------|-------------------------------------------------------------|---------------------|
| In this chapter | This chapter contains the following topics.                 |                     |
|                 | Торіс                                                       | See Page            |
|                 | Selecting the Particle Size:                                | 3-2                 |
|                 | EPAM-7500 Impactor Instructions                             | 3-3                 |
|                 | 1.0 micron Dust Particulates                                | 3-5                 |
|                 | 2.5 micron Dust Particulates                                | 3-6                 |
|                 | 4.0 micron Dust Particulates                                | 3-7                 |
|                 | 10 micron Dust Particulates                                 | 3-8                 |
|                 | Auto-Zero                                                   | 3-9                 |
|                 | Sampling                                                    | 3-10                |
|                 | Location Codes                                              | 3-12                |
|                 | Reviewing Stored Data                                       | 3-13                |

#### **Selecting The Particle Size**

**Introduction** The inlet system of the EPAM-7500 can be configured to sample TSP, PM 1.0, 2.5, 10.0 µm dust particulates. The following pages detail the selection process for each of these particle types. Impactor Sleeve holds one optional Impactor accessory.

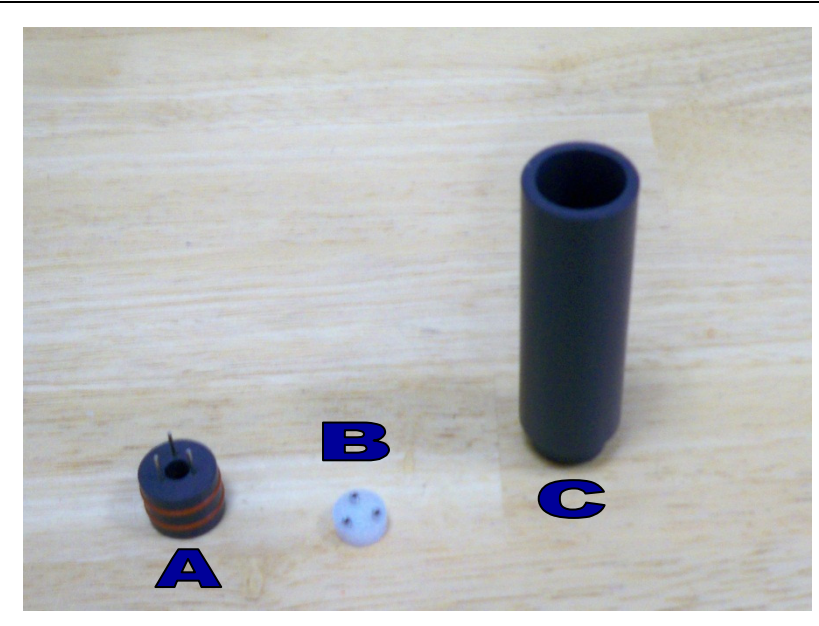

Figure 3-1. Picture: A) Impactor Jet, B) Impaction cup, and C) Impactor Sleeve. For TSP sampling use impactor sleeve without impactor. Impactor values are engraved on bottom of impactor jet.

#### EPAM-7500 Impactor Instructions Impactor Part Number: EPAM-1.0, EPAM-2.5, EPAM-4.0, and EPAM-10 Impactor Sleeve Part Number: IMS-105

The Impactor consists of the cup and the impactor jet. The Impactor cup fits onto the impactor jet. The cup has three female connectors and the jet has three pins. User can easily remove for cleaning without the use of any tools.

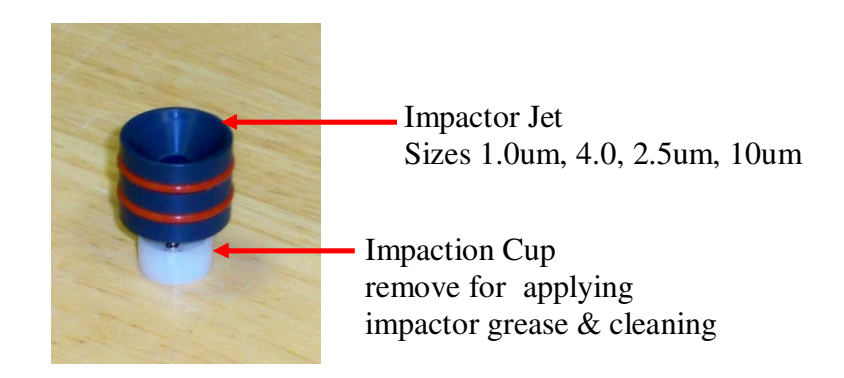

**STEP 1:** The completed assembly of the impactor fits into the impactor sleeve. Insert the cup end of the impactor first into the impactor sleeve. You will need to insert the impactor approximately one inch or 25mm down into the impactor sleeve.

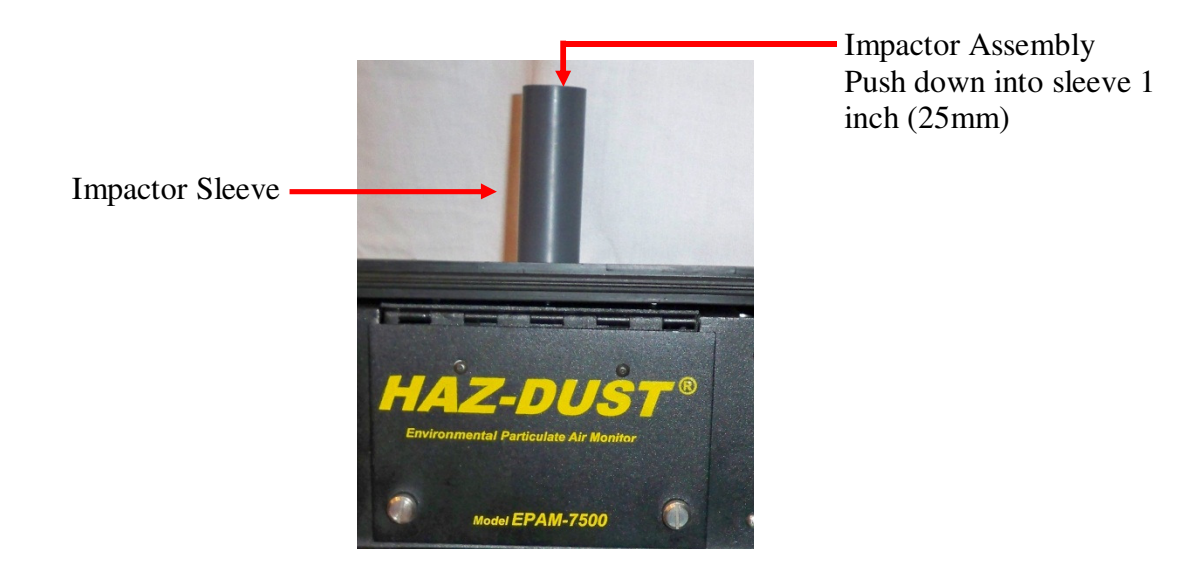

STEP 2: Place impactor sleeve with impactor inserted into sensor of EPAM-7500 monitor.

**STEP 3:** In order to change impactor to different size, to clean or to grease impactor cup, impactor must be removed. To remove impactor from sleeve, push upward with the trim stick provided with model EPAM-5000, a pencil, or similar from bottom of sleeve.

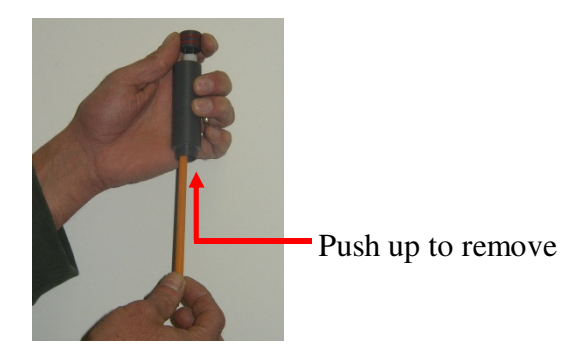

#### **1.0um Dust Particulates**

Follow the steps in the table below to select PM-1.0 dust particulates.

| Step | Action                                                               |
|------|----------------------------------------------------------------------|
| 1    | Select Settings from the Main Menu.                                  |
| 2    | Select Sample Type.                                                  |
| 3    | Select <b>1.0 um – E</b> .                                           |
| 4    | Select Green check mark button to accept Changes.                    |
| 6    | Insert the sampling inlet into the sensor head of the EPAM-7500.     |
|      | Note: If also collecting concurrent 47mm EPA FRM Style filter        |
|      | samples place a clean gravimetric filter in the filter cassette. The |
|      | flow rate should be checked each time a new gravimetric filter is    |
|      | used. See page 5-5 for information on checking the flow rate.        |
| 7    | Attach the filter cassette to the sensor head of the EPAM-7500.      |
|      | See diagram below.                                                   |
| 8    | Turn to page 3-7 and follow the instructions to Manual-Zero the      |
|      | EPAM-7500.                                                           |

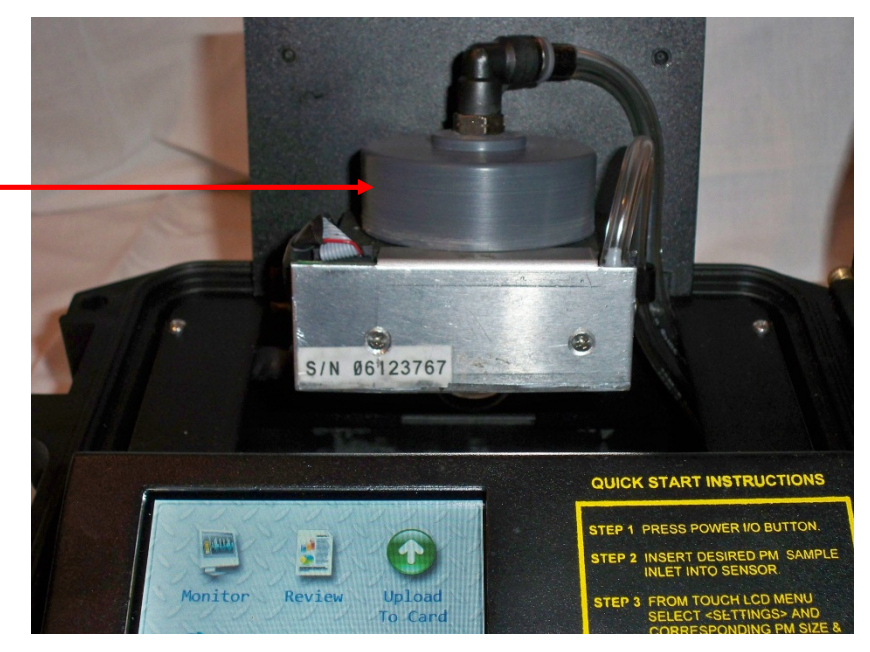

Install 47mm filter if desired. Remove filter holder by unscrewing bottom round cover.

Figure 3-2. Diagram of sensor lid. To unlock sensor lid unscrew pem screw located on right side of sensor lid to expose the filter cassette. **\*NOTE:** When closing sensor cover be sure not to tighten pem screw too tightly the spring inside the screw can break.

### 2.5 um Dust Particulates

Follow the steps in the table below to select PM-2.5 dust particulates.

| Step | Action                                                               |
|------|----------------------------------------------------------------------|
| 1    | Select Settings from the Main Menu.                                  |
| 2    | Select Sample Type.                                                  |
| 3    | Select <b>2.5 um – S</b> .                                           |
| 4    | Select Green check mark button to accept Changes.                    |
| 6    | Insert the sampling inlet into the sensor head of the EPAM-7500.     |
|      | Note: If also collecting concurrent 47mm EPA FRM Style filter        |
|      | samples place a clean gravimetric filter in the filter cassette. The |
|      | flow rate should be checked each time a new gravimetric filter is    |
|      | used. See page 5-5 for information on checking the flow rate.        |
| 7    | Attach the filter cassette to the sensor head of the EPAM-7500.      |
|      | See diagram below.                                                   |
| 8    | Turn to page 3-7 and follow the instructions to Manual-Zero the      |
|      | EPAM-7500.                                                           |

### **4.0um Dust Particulates**

Follow the steps in the table below to select PM-4.0 dust particulates.

| Step | Action                                                               |
|------|----------------------------------------------------------------------|
| 1    | Select Settings from the Main Menu.                                  |
| 2    | Select Sample Type.                                                  |
| 3    | Select <b>4.0 um – SM</b> .                                          |
| 4    | Select Green check mark button to accept Changes.                    |
| 6    | Insert the sampling inlet into the sensor head of the EPAM-7500.     |
|      | Note: If also collecting concurrent 47mm EPA FRM Style filter        |
|      | samples place a clean gravimetric filter in the filter cassette. The |
|      | flow rate should be checked each time a new gravimetric filter is    |
|      | used. See page 5-5 for information on checking the flow rate.        |
| 7    | Attach the filter cassette to the sensor head of the EPAM-7500.      |
|      | See diagram below.                                                   |
| 8    | Turn to page 3-7 and follow the instructions to Manual-Zero the      |
|      | EPAM-7500.                                                           |

### **10.0um Dust Particulates**

Follow the steps in the table below to select PM-1.0 dust particulates.

| Step | Action                                                               |
|------|----------------------------------------------------------------------|
| 1    | Select Settings from the Main Menu.                                  |
| 2    | Select Sample Type.                                                  |
| 3    | Select <b>10.0 um – M</b> .                                          |
| 4    | Select Green check mark button to accept Changes.                    |
| 6    | Insert the sampling inlet into the sensor head of the EPAM-7500.     |
|      | Note: If also collecting concurrent 47mm EPA FRM Style filter        |
|      | samples place a clean gravimetric filter in the filter cassette. The |
|      | flow rate should be checked each time a new gravimetric filter is    |
|      | used. See page 5-5 for information on checking the flow rate.        |
| 7    | Attach the filter cassette to the sensor head of the EPAM-7500.      |
|      | See diagram below.                                                   |
| 8    | Turn to page 3-7 and follow the instructions to Manual-Zero the      |
|      | EPAM-7500.                                                           |

#### Auto-Zero

IntroductionAuto-Zero purging feature automatically adjusts for baseline drift due to<br/>severe ambient temperature change.<br/>This feature is a default setting on the EPAM-7500.<br/>The Auto-Zero feature purges the sensor optics with clean air and re-<br/>establishes the baseline every 30 minutes as a default.Auto-ZeroTo deactivate or reactivate the Auto Zero purging feature follow the table<br/>below.

| Step | Action                                       |
|------|----------------------------------------------|
| 1    | Select Settings from the Main Menu.          |
| 2    | Select blue                                  |
| 3    | Select Auto Zero drop down menu.             |
| 4    | Select desired Auto Zero time.               |
| 5    | Select Green check button to accept changes. |

#### Sampling

Introduction Once you have selected a Particle Size and completed the EPAM-7500 is ready to begin sampling.
 Note: It is recommended to trial sample in the environment where you will be air monitoring for 15 minutes to allow EPAM-7500 to stabilize prior to beginning first sample.

Conditions

The following conditions should be met before starting the sampling process.

| Condition                                     | For further Information<br>See Page |
|-----------------------------------------------|-------------------------------------|
| The correct particle size must be selected.   | 3-2                                 |
| The correct sampling inlet must be attached.  | 3-2 to 3-8                          |
| The date and time must be checked and/or set. | 2-4                                 |
| The alarm level must be set if sampling with  | 2-5                                 |
| the alarm feature.                            |                                     |

#### Sampling

Follow the steps in the table below to begin the particle sampling.

| Step | Action                                                     |
|------|------------------------------------------------------------|
| 1    | Turn unit on.                                              |
| 2    | Select Monitor.                                            |
| 3    | Select the <b>Record</b> graphic to start recording.       |
| 4    | Note: See page 3-13 for explanation of location codes.     |
| 5    | When in Monitor, select the information graphic to see the |
|      | settings of the EPAM-7500.                                 |

#### **Location Codes**

| The EPAM-7500 assigns a location code to each sampling sequence. The active location is indicated in information screen (See figure 3.10). |
|----------------------------------------------------------------------------------------------------|
| The EPAM-7500 can store a total of greater than 120,000 data points.                                                                       |
| The location code assigned to the site is determined by the date and runs for the day (ex. P10NOV2012-000).                                |
|                                                                                                    |

# **Reviewing Stored Data**

| Introduction         | The EPAM-7500 provides extensive capabilities for reviewing internally stored data and statistics on the graphical display or downloading to a PC using DustComm 7 Software (Chapter 4). |                                                                      |  |  |  |  |
|----------------------|----------------------------------------------------------------------------------------------------|----------------------------------------------------------------------|--|--|--|--|
| Graphical<br>display | The following informat                                                                                                    | The following information can be displayed on the graphical display. |  |  |  |  |
|                      | Display                                                                                                    | Description Tag #                                                    |  |  |  |  |
|                      | Date                                                                                                    | Date of sampling.                                                    |  |  |  |  |
|                      | Start                                                                                                    | Time sampling began.                                                 |  |  |  |  |
|                      | Stop                                                                                                    | Time sampling was terminated.                                        |  |  |  |  |
|                      | Duration                                                                                                    | Time of occurrence of reported statistic.                            |  |  |  |  |
|                      | MAXIMUM Sample                                                                                                    | Highest concentration of dust particles.                             |  |  |  |  |
|                      | MINIMUM Sample                                                                                                    | Lowest concentration of dust particles.                              |  |  |  |  |
|                      | T.W.A.                                                                                                    | Time weighted average concentration of dust particles.               |  |  |  |  |
|                      | Samples                                                                                                    | How many samples were taken during the logging session.              |  |  |  |  |
|                      | S.T.E.L.                                                                                                    | Short-term exposure limit.                                           |  |  |  |  |
| Viewing data         | Follow the steps in the                                                                                                    | table below to review stored information and statistics              |  |  |  |  |

Viewing data on the graphical display

Follow the steps in the table below to review stored information and statistics.

| Step | Action                                                 |
|------|--------------------------------------------------------|
| 1    | Select Review graphic                                  |
| 2    | Select Record Name.                                    |
| 3    | Select Green check mark button.                        |
| 4    | Review Screen will have the data from the above chart. |

Chapter 4 – DustComm 7 Software

#### Introduction to the DustComm 7 Software

| Introduction                | DustComm 7 is a powerful and flexible Windows application software package designed for use with the EPAM-7500 Particulate Monitoring Equipment.                                   |  |  |  |
|-----------------------------|----------------------------------------------------------------------------------------------------|--|--|--|
|                             | DustComm 7 is a data manipulation tool, enabling detailed analysis and reporting of sampled data.                                                                                  |  |  |  |
| Spreadsheet<br>applications | DustComm 7 easily translates data into spreadsheet ASCII text files. These files can be open into spreadsheet programs such as Microsoft Excel                                     |  |  |  |
| Data plots                  | <ul><li>The data plots provided with DustComm 7 enable:</li><li>Detailed statistical analysis.</li><li>The creation of charts.</li></ul>                                           |  |  |  |
| Open a File                 | To open a file in DustComm 7 software, press file, then open. Go to where<br>the file was saved on the Flash Card and open the file.                                               |  |  |  |
| Statistics                  | DustComm 7 will display a graph of the data at the bottom of DustComm7.<br>The statistical data is above the graph.                                                                |  |  |  |
| Notes                       | Notes can be added to the DustComm 7. The notes field is on the right side of the statistical data.                                                                                |  |  |  |
| Export to Excel             | To export the data into excel, press File and select export to CSV.                                                                                                    |  |  |  |
| Import into<br>Excel        | To import the data into excel, open Microsoft Excel. Press File and Open.<br>Open the CSV data file from above. When importing the data, ensure to select<br>comma delimited data. |  |  |  |

#### **DustComm 7 Software Screen Shot**

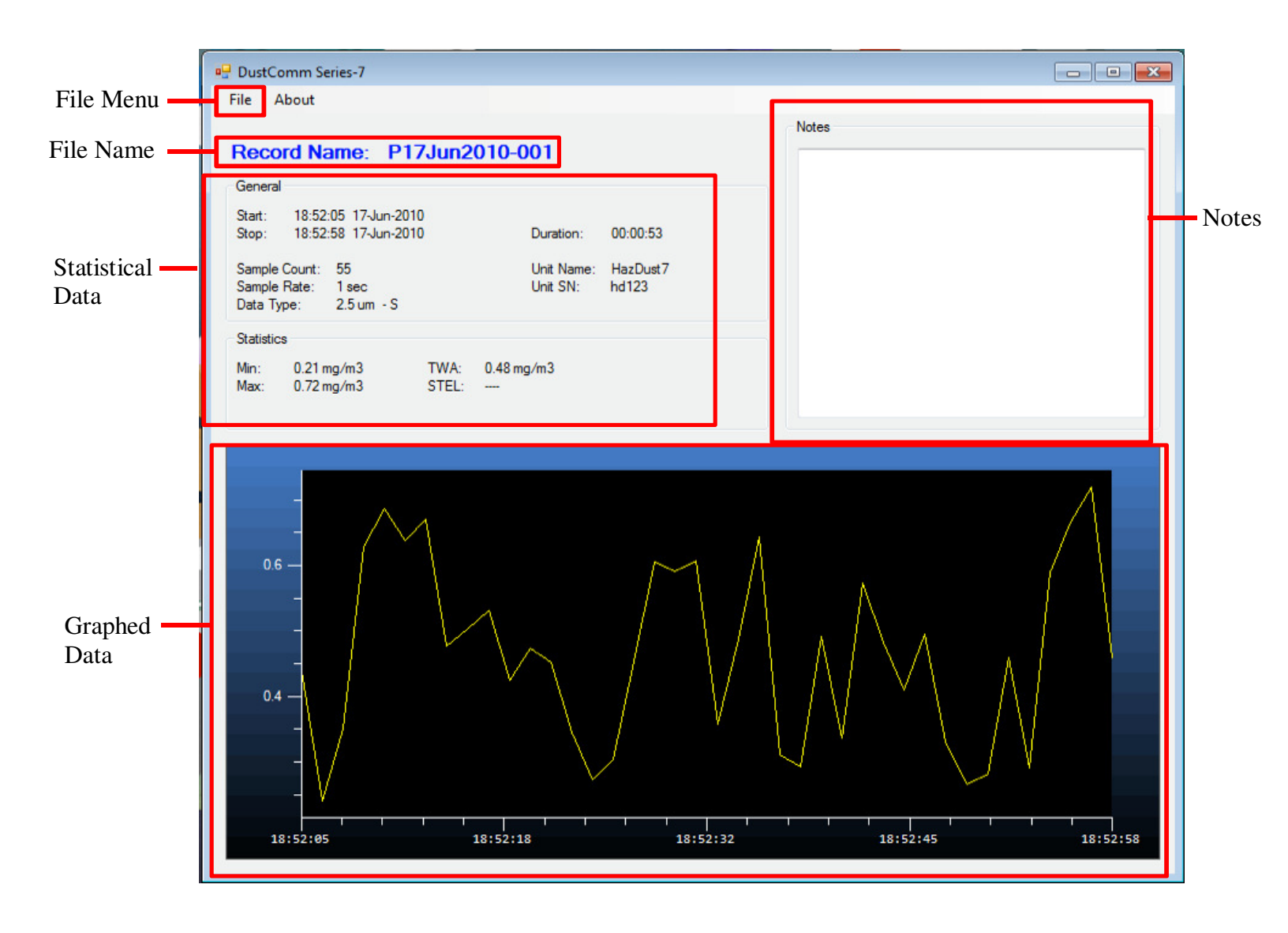

# Connecting the EPAM-7500 to the PC USB

| Introduction      | The EPAM-7500 can also download the data through the USB connector on the top of the instrument. To download the EPAM-7500 through USB, the PC would need ActivSync. ActivSync can be downloaded from the Microsoft website. The address is <u>http://www.microsoft.com/en-us/download/details.aspx?id=15</u> to download the ActivSync. |  |  |  |  |  |
|-------------------|----------------------------------------------------------------------------------------------------|--|--|--|--|--|
|                   | Windows Mobile can also be downloaded on Microsoft's website if your computer does not have the software included. The address to download Windows Mobile is <u>http://www.microsoft.com/en-us/download/details.aspx?id=14</u> for a 32-bit system. Windows Mobile can be downloaded and installed instead of using ActivSync.           |  |  |  |  |  |
| Windows<br>Mobile | Windows Mobile can also be used on the PC with ActivSync to browse the files on the flash card as well as the internal memory.                                                                                                    |  |  |  |  |  |

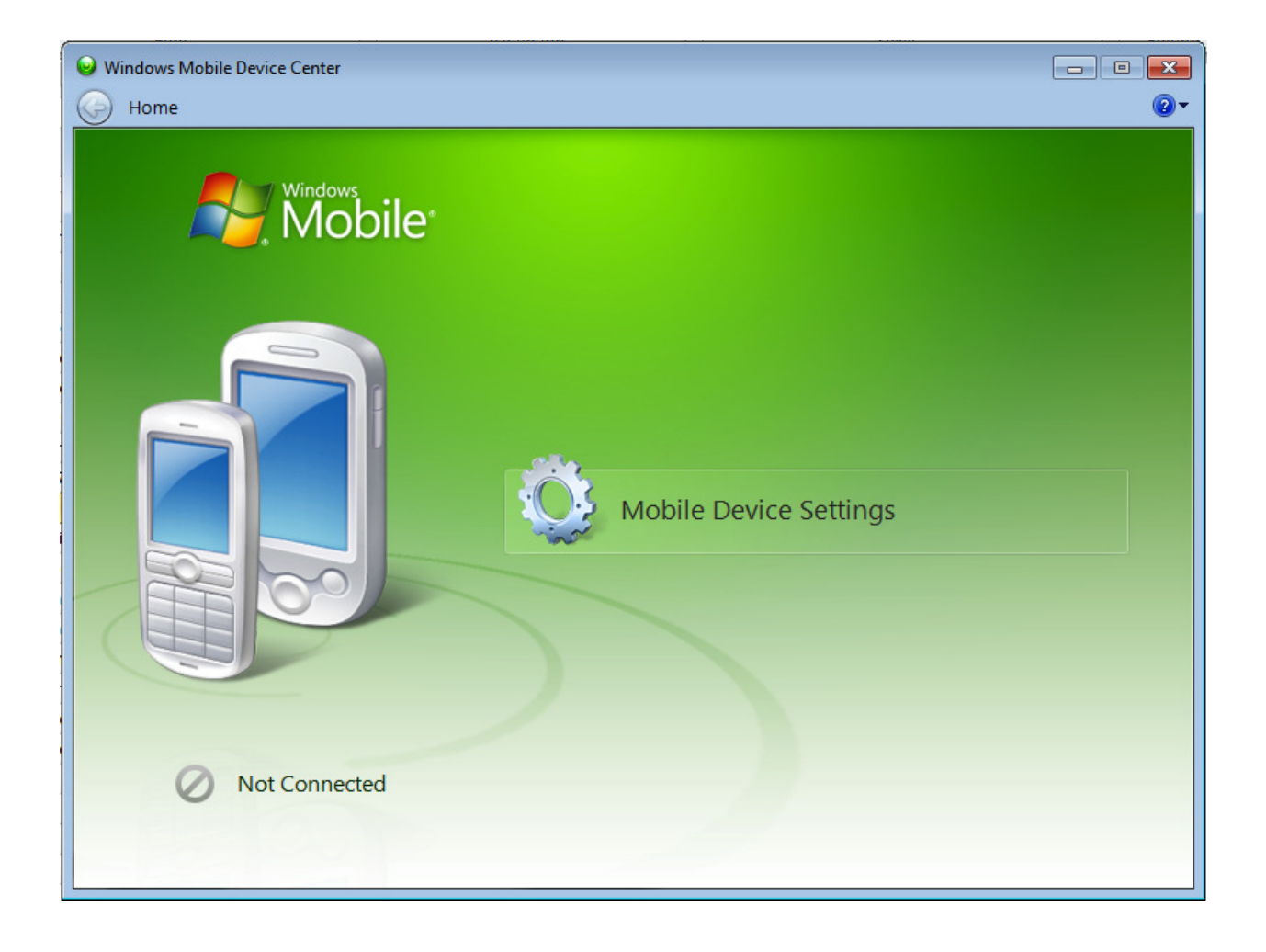

Windows Mobile Once the EPAM-7500 is connected, click on the browse files. You can drag the files you want onto the desktop and use the DustComm 7 software.

**Chapter 5 - Maintenance** 

#### Maintenance

# **Chapter Overview**

| Introduction    | This chapter covers the routine maintenance procedures for the Haz-Dust EPAM-7500. |      |  |  |  |  |
|-----------------|------------------------------------------------------------------------------------|------|--|--|--|--|
| In this chapter | This chapter contains the following topics.                                        |      |  |  |  |  |
|                 | Topic See                                                                          |      |  |  |  |  |
|                 | Checking the Calibration Span. (Optional Accessory).                               | 5-2  |  |  |  |  |
|                 | Checking the Flow Rate.                                                            | 5-4  |  |  |  |  |
|                 | Adjusting the Flow Rate.                                                           | 5-5  |  |  |  |  |
|                 | Battery Maintenance.                                                               | 5-6  |  |  |  |  |
|                 | Cleaning the Impactors                                                             | 5-8  |  |  |  |  |
|                 | Cleaning the Sensor Optics.                                                        | 5-10 |  |  |  |  |

# Checking the Calibration Span

| Introduction                             | The Span Reference Insert Part Number CS-105 is a light scattering device<br>that provides a constant value (termed a "k" factor).<br>The Span Reference should be used as a reference to check factory calibration<br>of the EPAM-7500 Monitor.                                                                                                    |                                  |  |  |  |
|------------------------------------------|----------------------------------------------------------------------------------------------------|----------------------------------|--|--|--|
| When to check<br>the calibration<br>span | <ul> <li>The calibration span should be checked under the following conditions:</li> <li>Once a month with normal usage. (Normal use is twice a week).</li> <li>If the EPAM-7500 is dropped or otherwise damaged.</li> <li>The first time you use the unit to double check the factory calibration.</li> <li><u>Note</u>: The EPAM-7500 must be sent into EDC annually for recalibration. In accordance with ISO procedures.</li> </ul> |                                  |  |  |  |
| Conditions                               | The following conditions must be met before chee                                                                                                    | cking the calibration span.      |  |  |  |
|                                          | Condition                                                                                                    | For further information see page |  |  |  |
|                                          | The Environment must be clean.<br>The Battery must be fully charged.                                                                                                    | <br>5-7                          |  |  |  |
|                                          |                                                                                                    |                                  |  |  |  |

Figure 5-1. Inserting CS-105 into Haz-Dust Sensor.

#### Checking the Calibration Span, Continued

| Checking<br>Calibration<br>Span | Follow the steps in the table below to check the Span of the EPAM-7500 Monitor. |
|---------------------------------|---------------------------------------------------------------------------------|
|---------------------------------|---------------------------------------------------------------------------------|

**Note:** Failure to follow this procedure in its entirety may cause an incorrect "k" value reading.

| Step | Action                                                                    |
|------|---------------------------------------------------------------------------|
| 1    | Turn EPAM-7500 on.                                                        |
| 2    | Press Monitor graphic.                                                    |
| 3    | When the EPAM-7500 starts to begin monitoring, the instrument             |
|      | will run an auto zero one minute after beginning.                         |
| 5    | Remove Auto Zero filter and impactor sleeve.                              |
| 6    | Insert the span reference into the sensor head (see diagram 5.1).         |
|      | Allow 2-3 minutes for reading to stabilize.                               |
|      | <b>Note:</b> Be sure the locating pin on the calibration reference slides |
|      | into the locating hole on the sensor head. Also, Push down on the         |
|      | calibration reference to be sure it is aligned properly. Slightly twist   |
|      | CS-105 clockwise when positioned in alignment hole. This will             |
|      | ensure the CS-105 is in the exact position and ensure                     |
|      | reproducibility when "K" value is displayed on the EPAM monitor.          |
| 7    | Observe the printed "k" value on the calibration reference.               |
|      |                                                                           |
|      | <b>Note:</b> The printed "k" value should match the concentration value   |
|      | shown on the Haz-Dust LCD to within $\pm 10\%$ .                          |

|   | IF                                            | THEN                                                                     |  |  |
|---|-----------------------------------------------|--------------------------------------------------------------------------|--|--|
|   | The numbers agree within $\pm 10\%$           | The EPAM-7500 has passed the span check test.                            |  |  |
|   | The two numbers do not agree within           | 1. Repeat the process to rule out error, then:                           |  |  |
|   | <u>+</u> 10%.                                 | 2. Call EDC technical support or return the EPAM-7500 for recalibration. |  |  |
| 8 | Remove Span Reference                         | ce and place in its protective sleeve.                                   |  |  |
|   | Note: Optical window contamination, please of | s on CS-105 cannot have fingerprints or clean using KK-101 Cleaning Kit. |  |  |

**Note:** If the CS-105 is purchased from SKC or as an after-market accessory, the end user must assign "k" value. To assign "k" value repeat steps 1-6 three times. Take an average of the three numbers you recorded to get your "k" value.

# **Checking the Flow Rate**

| It is good technique to check the flow rate every time before and after a new gravimetric filter is used for sampling. |                                                                                |                                                                                                    |                                                                                                    |  |
|----------------------------------------------------------------------------------------------------|--------------------------------------------------------------------------------|----------------------------------------------------------------------------------------------------|----------------------------------------------------------------------------------------------------|--|
| Use the steps in the table below to check the flow rate.                                                               |                                                                                |                                                                                                    |                                                                                                    |  |
| Notes:                                                                                                    |                                                                                |                                                                                                    |                                                                                                    |  |
| • When the set                                                                                                    | n using an im<br>ensor head.                                                   | pact                                                                                                    | or, be sure the proper sampling inlet is attached to                                                                                                    |  |
| Step                                                                                                    | Action                                                                         |                                                                                                    |                                                                                                    |  |
| 1                                                                                                    | Attach your airflow calibrator to the EPAM-7500 using the table below.         |                                                                                                    |                                                                                                    |  |
|                                                                                                    | If sampling                                                                    | •••                                                                                                    | Then                                                                                                    |  |
|                                                                                                    | PM-10, PM-                                                                     | -                                                                                                    | 1. Attach one end of the calibration airflow                                                                                                    |  |
|                                                                                                    | 4.0, PM-2.5                                                                    | ,                                                                                                    | tubing to flow adapter.                                                                                                    |  |
|                                                                                                    | PM-1.0 or                                                                      | <sup>^</sup>                                                                                                    | 2. Connect the other end of the calibration airflow                                                                                                    |  |
|                                                                                                    | TSP                                                                            |                                                                                                    | tubing to your airflow calibrator.                                                                                                    |  |
| 2 Activate the internal sampling pump usi                                                                              |                                                                                | ernal sampling pump using the steps below.                                                                                                    |                                                                                                    |  |
|                                                                                                    | Step                                                                           | Ac                                                                                                    | tion                                                                                                    |  |
|                                                                                                    | 1                                                                              | Sel                                                                                                    | lect <b>Monitor</b> from the Main Menu.                                                                                                    |  |
| 3                                                                                                    | Observe the                                                                    | flov                                                                                                    | v rate on your air flow calibrator.                                                                                                    |  |
|                                                                                                    | If                                                                             |                                                                                                    | Then                                                                                                    |  |
|                                                                                                    | The flow ra                                                                    | te                                                                                                    | The flow rate is properly calibrated. Detach the                                                                                                    |  |
|                                                                                                    | is 2.0 LPM.                                                                    |                                                                                                    | airflow calibrator tubing and continue with the                                                                                                    |  |
|                                                                                                    |                                                                                |                                                                                                    | "Selecting the Particle Size" process.                                                                                                    |  |
|                                                                                                    | The flow ra                                                                    | te                                                                                                    | The flow rate must be adjusted. See page 5-7 for                                                                                                    |  |
|                                                                                                    | is not 2.0                                                                     |                                                                                                    | instructions.                                                                                                    |  |
|                                                                                                    | LPM.                                                                           |                                                                                                    |                                                                                                    |  |
|                                                                                                    | No flow is                                                                     |                                                                                                    | See Troubleshooting section on Chapter 6.                                                                                                    |  |
|                                                                                                    | present.                                                                       |                                                                                                    |                                                                                                    |  |
|                                                                                                    | It is good<br>gravimet<br>Use the set<br>Notes:<br>• When<br>the set<br>2<br>3 | It is good technique to<br>gravimetric filter is us<br>Use the steps in the ta<br><u>Notes:</u><br>• When using an im<br>the sensor head.<br><u>Step</u><br>1 Attach your<br>below.<br><u>If sampling</u><br>PM-10, PM<br>4.0, PM-2.5<br>PM-1.0 or<br>TSP<br>2 Activate the<br><u>Step</u><br>1<br>3 Observe the<br><u>If</u><br>The flow ra<br>is 2.0 LPM.<br>The flow ra<br>is not 2.0<br>LPM.<br>No flow is<br>present. | It is good technique to che<br>gravimetric filter is used f<br>Use the steps in the table f<br><u>Notes:</u><br>• When using an impact<br>the sensor head.<br><u>Step</u><br>1 Attach your airf<br>below.<br><u>If sampling</u><br>PM-10, PM-<br>4.0, PM-2.5,<br>PM-1.0 or<br>TSP<br>2 Activate the inter<br><u>Step</u> Ac<br>1 Sel<br>3 Observe the flow<br>If<br>The flow rate<br>is 2.0 LPM.<br>The flow rate<br>is not 2.0<br>LPM.<br>No flow is<br>present. |  |

# Adjusting the Flow Rate

| Introduction            | The flow rate must be adjusted when it does not equal 2.0 LPM. |                                                                       |  |  |  |  |  |
|-------------------------|----------------------------------------------------------------|-----------------------------------------------------------------------|--|--|--|--|--|
| Adjusting the flow rate | Follow the steps in the table below to adjust the flow rate.   |                                                                       |  |  |  |  |  |
|                         | 1                                                              | Press <b>Settings</b> from the main menu.                             |  |  |  |  |  |
|                         | 2                                                              | Press the $\implies$ button until you are on the last screen.         |  |  |  |  |  |
|                         | 3                                                              | Press the <b>Lock</b> graphic to unlock the settings.                 |  |  |  |  |  |
|                         | 4                                                              | Press the <b>white box</b> to enter the security code.                |  |  |  |  |  |
|                         | 5                                                              | Press HD7 on the keyboard.                                            |  |  |  |  |  |
|                         | 6                                                              | Press the <b>Enter</b> button on the keyboard.                        |  |  |  |  |  |
|                         | 7                                                              | Press the <b>Check Box</b> next to the <b>Force Pump On</b> .         |  |  |  |  |  |
|                         | 8                                                              | Press the $\uparrow$ or $\clubsuit$ to adjust <b>Pump</b> to 2.0 LPM. |  |  |  |  |  |
|                         | 9                                                              | 9 Record the Flow Rate.                                               |  |  |  |  |  |
|                         | 10                                                             | 10 Detach the airflow calibrator and calibration airflow tubing.      |  |  |  |  |  |
|                         | 11                                                             | 11 Press <b>Green</b> check button to accept changes.                 |  |  |  |  |  |

#### **Battery Maintenance**

| Introduction            | The battery pack is a 10.8-volt Li-Ion rechargeable battery. It is important to check the battery periodically and recharge when necessary. |                                                                                                    |  |  |  |  |  |
|-------------------------|----------------------------------------------------------------------------------------------------|----------------------------------------------------------------------------------------------------|--|--|--|--|--|
| Checking the<br>Battery | The battery status can be checked from any screen on the EPAM-7500. The graphical icon is on the bottom middle of the screen.               |                                                                                                    |  |  |  |  |  |
| Recharging the battery  | Follow the steps in the table below to recharge the battery using the supplied charger.                                                     |                                                                                                    |  |  |  |  |  |
|                         | <b><u>Note</u></b> : If the battery is too low, the EPAM-7500 will turn off. Charge the battery for 15 minutes before turning on.           |                                                                                                    |  |  |  |  |  |
|                         | Step                                                                                                    | Step Action                                                                                                    |  |  |  |  |  |
|                         | 1                                                                                                    | Plug the battery charger into an electrical outlet.                                                                                                    |  |  |  |  |  |
|                         | 2                                                                                                    | <ul> <li>Plug the battery charger into the battery charge jack on the top panel of EPAM-7500, or into the supplied charging cord.</li> <li><u>Results:</u></li> <li>LED indicator on front of the EPAM-7500 should be Red.</li> </ul> |  |  |  |  |  |
|                         |                                                                                                    | <ul> <li>When LED is green battery is fully charged.</li> <li><u>Note:</u> Recharging time is approximately 22 hours when the instrument is not operating.</li> </ul>                                                                 |  |  |  |  |  |

**<u>CAUTION</u>**: Do not charge in a hazardous environment. Use *only* the EDC approved charger designed for the EPAM-7500.

#### Battery Maintenance, Continued

| Removing and<br>replacing the<br>battery pack | The battery pack can be removed and replaced whenever necessary. |                                                                                                    |  |
|-----------------------------------------------|------------------------------------------------------------------|----------------------------------------------------------------------------------------------------|--|
| Removing the battery                          | Follow t                                                         | he steps in the table below to remove the battery pack.                                                                                                    |  |
|                                               | Step                                                             | Action                                                                                                    |  |
|                                               | 1                                                                | Loosen the two retaining pem screws from the top plate of the EPAM-7500.                                                                                                    |  |
|                                               |                                                                  | <b>NOTE:</b> These are special inserts and the screws are attached by a spring to tighten push the screw down and turn to loosen turn the screw and it will pop on the spring DO NOT pull the screw because you will break the spring and be unable to secure your battery pack. |  |
|                                               | 2                                                                | Slide the battery plate sideways out of the unit.                                                                                                    |  |
|                                               | 3                                                                | To re-install reverse above proceeding                                                                                                    |  |

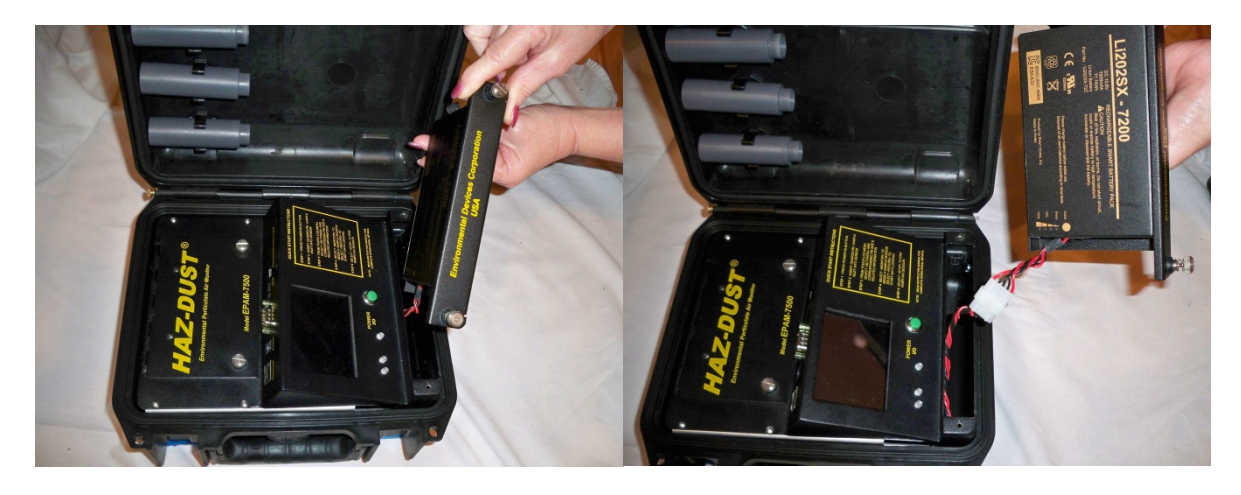

Figure 5-3. Diagram of battery being removed from Haz-Dust.

#### **Cleaning the Impactors**

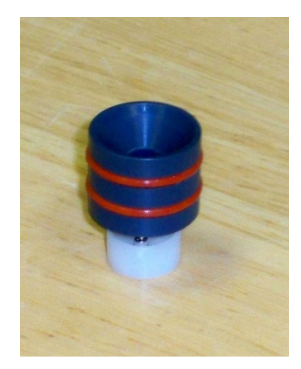

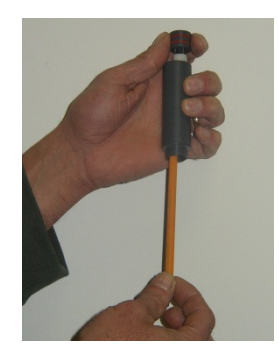

# **Introduction** Impactors should be disassembled and cleaned and greased at regular intervals.

**Example:** You should clean impactors every thirtieth sample or once a month to start, but heavy loadings are observed on the target disk, as often as appropriate.

#### Cleaning the Impactors

Follow the Steps in the table below to clean the impactors.

| Impactors |  |
|-----------|--|
|           |  |

| Step | Action                                                        |
|------|---------------------------------------------------------------|
| 1    | Pushing with a pen from bottom remove the impactor through    |
|      | top of impactor sleeve into the palm of your free hand.       |
| 2    | Rinse the impactor from top to bottom with a solvent          |
|      | (hexane, white gas, lantern gas) using a squeeze bottle,      |
|      | paying particular attention to the impaction target disks. An |
|      | acceptable alternative method of cleaning involves the use of |
|      | an ultrasonic bath with mild soapy water solution.            |
|      |                                                               |
|      | Note: The impaction cup should be removed prior to re-        |
|      | greasing. This is accomplished by pulling the impaction cup   |
|      | apart from the impactor jet gently.                           |
| 3    | Let all parts of the impactor air-dry.                        |
| 4    | Prepare a mixture of solvent and impactor grease (Apiezon ®   |
|      | M, Glisseal ® Ht) or similar grease in a dropper bottle until |
|      | thoroughly mixed and of a fluid consistency. Use a 1-inch     |
|      | length of grease to 30ml of solvent. Vigorously shake the     |
|      | mixture until an opaque, uniform suspension, free from        |
|      | grease globs, is obtained.                                    |

| 5 | Put two or three drops of the solution on the impaction cup.<br>The drops should saturate the disk, flowing freely to the edge. |
|---|----------------------------------------------------------------------------------------------------|
| 6 | Let the impaction cup "dry" by allowing the solvent to<br>volatilize, leaving a thin film of grease on the impaction cup.       |
| 7 | Replace the impaction cup onto the impactor jet. Re-insert<br>the impactor into the impactor sleeve.                            |

#### **Cleaning the Sensor Optics**

**Introduction** Although the EPAM-7500 has an internal sensor purge it is important to keep the sensor optics of the EPAM-5000 clean to ensure the integrity of the optical sensor.

The sensor optics needs to be checked every 2 months or on a weekly basis, when used in a 2 to  $3 \text{ mg/m}^3$  T.W.A. environment.

**Cleaning the** Follow the steps in the table below to clean the sensor optics. **Sensor Optics** 

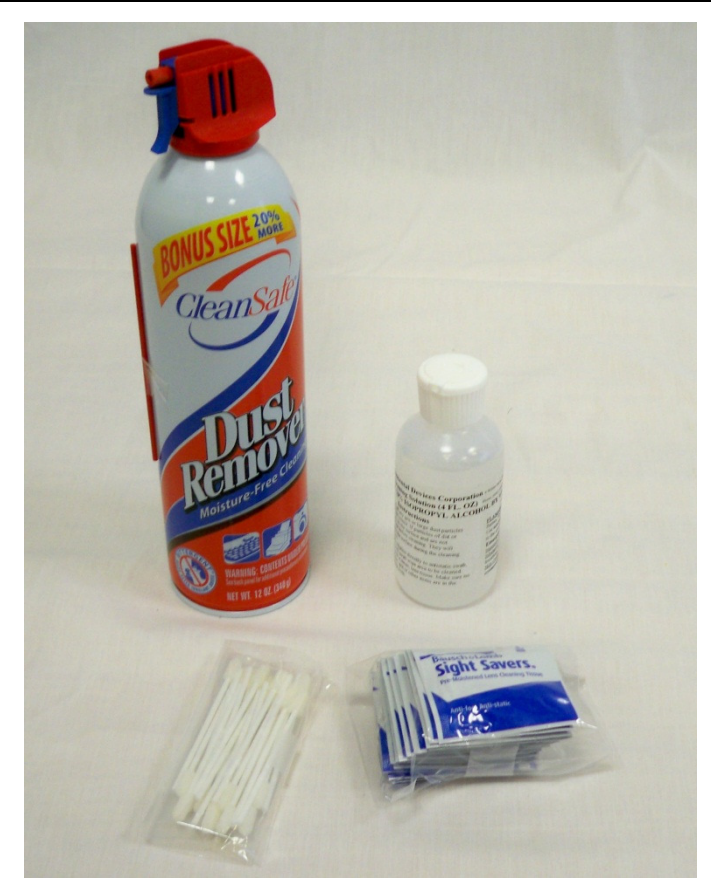

Figure 5-4. Picture of the cleaning kit.

# Cleaning the Sensor Optics, Continued

| C (  | A                                                                                                    |
|------|----------------------------------------------------------------------------------------------------|
| Step | Action                                                                                                    |
| 1    | Remove the screws located on sensor cover.                                                                                                    |
| 2    | Inspect internal sensor. Inspect cavities for residual dust. Blow the dust away with low-pressure air or wipe with foam tipped cotton swab.                                                                                                    |
| 3    | <ul> <li>Inspect the glass lens covers for dust.</li> <li><u>Note:</u> Use one of the following methods to clean the glass lens.</li> <li>Blow the dust away with low pressure air, or,</li> <li>Use a small amount of isopropyl alcohol and wipe with cotton swabs.</li> </ul> |
|      | <b>CAUTION:</b> Do not spill any alcohol into the internal cavity of the EPAM-7500.                                                                                                    |
| 4    | Replace the sensor cover.                                                                                                    |
| 5    | Tighten the screws snugly into place.                                                                                                    |
|      | <b><u>NOTE</u></b> : If screws are not tightened enough the flow of the EPAM-7500 could be off.                                                                                                    |

# Appendix

#### **Appendix A Menu Screens**

Introduction This Appendix contains a complete overview of the Menu Screens for the EPAM-7500.

The following pages show diagrams of the Main Menu Screens. <u>Note:</u> Selecting **Red X** button will cancel from any Menu Screen will back out of the current function.

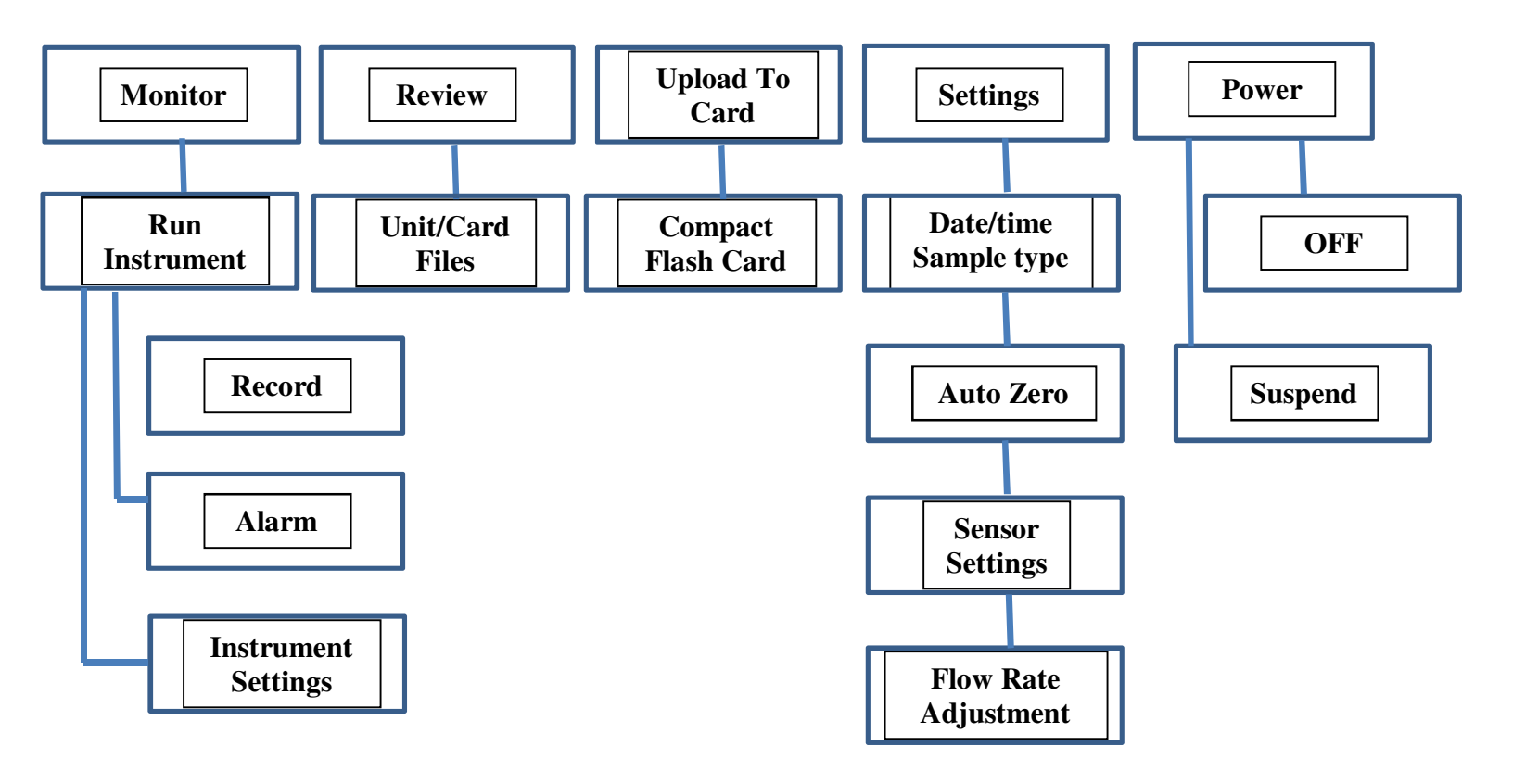

# Appendix B NIOSH/OSHA Particulate Air Monitoring Reference

| Dust/Hazard                                                                                                    | Agency | Reference | TWA                  | STEL |
|----------------------------------------------------------------------------------------------------|--------|-----------|----------------------|------|
| alpha-Alumina (Respirable fraction)                                                                                       | OSHA   | CIM       | $5 \text{ mg/m}^3$   |      |
| alpha-Alumina (Total dust)                                                                                                | OSHA   | CIM       | $15 \text{ mg/m}^3$  |      |
| Aluminum, Pyro powders                                                                                                    | OSHA   | CIM       | *                    |      |
| Aluminum (Respirable fraction)                                                                                            |        |           | $5 \text{ mg/m}^3$   |      |
| Ammonium nitrate                                                                                                    | OSHA   | CIM       | *                    |      |
| Ammonium sulfamate (Respirable dust)                                                                                      | OSHA   | CIM       | $5 \text{ mg/m}^3$   |      |
| Ammonium sulfamate (Total dust)                                                                                           | OSHA   | CIM       | $15 \text{ mg/m}^3$  |      |
| Ammonium sulfamate (Total dust)                                                                                           | OSHA   | ID 188    | $15 \text{ mg/m}^3$  |      |
| Bismuth telluride, Se-Doped                                                                                               | OSHA   | ID 121    | $5 \text{ mg/m}^3$   |      |
| Bismuth telluride, Undoped (Respirable dust)                                                                              | OSHA   | ID 121    | $5 \text{ mg/m}^3$   |      |
| Bismuth telluride, Undoped (Total dust)                                                                                   | OSHA   | CIM       | $15 \text{ mg/m}^3$  |      |
| Boron oxide (Total dust)                                                                                                  | OSHA   | ID 125G   | $15 \text{ mg/m}^3$  |      |
| Boron oxide (Total dust) (Particulates, Total)                                                                            | NIOSH  | 0500      | $10 \text{ mg/m}^3$  |      |
| Carbon black                                                                                                    | NIOSH  | 5000      | $3.5 \text{ mg/m}^3$ |      |
| Carbon black                                                                                                    | OSHA   | ID 196    | $3.5 \text{ mg/m}^3$ |      |
| Chromium, Metal & Insol cpds                                                                                              | OSHA   | ID 121    | $1 \text{ mg/m}^3$   |      |
| Chromium, Metal & Insol cpds                                                                                              | OSHA   | ID 125    | $1 \text{ mg/m}^3$   |      |
| Chrysene                                                                                                    | OSHA   | 58        | $0.2 \text{ mg/m}^3$ |      |
| Coal dust ( <than 5%="" sio2)<="" td=""><td>OSHA</td><td>CIM</td><td><math>2.4 \text{ mg/m}^3</math></td><td></td></than> | OSHA   | CIM       | $2.4 \text{ mg/m}^3$ |      |
| Coal dust (>than 5% SiO2)                                                                                                 | OSHA   | ID 142    | $10 \text{ mg/m}^3$  |      |
| Coal tar pitch volatiles                                                                                                  | OSHA   | 58        | $0.2 \text{ mg/m}^3$ |      |
| Copper dust                                                                                                    | NIOSH  | 7029      | $1 \text{ mg/m}^3$   |      |
| Copper, Dusts & Mists                                                                                                    | OSHA   | ID 125G   | $1 \text{ mg/m}^3$   |      |
| Copper, Dusts & Mists                                                                                                    | OSHA   | ID 121    | $1 \text{ mg/m}^3$   |      |
| Copper (Elements)                                                                                                    | NIOSH  | 7300      | $1 \text{ mg/m}^3$   |      |
| Copper fume                                                                                                    | NIOSH  | 7029      | $0.1 \text{ mg/m}^3$ |      |
| Copper fume                                                                                                    | OSHA   | ID 121    | $0.1 \text{ mg/m}^3$ |      |
| Copper fume                                                                                                    | OSHA   | ID 125G   | $0.1 \text{ mg/m}^3$ |      |
| Cotton dust (Raw)                                                                                                    | OSHA   | CIM       | $1 \text{ mg/m}^3$   |      |

\* Refer to Agency Method

Continued on next page

# NIOSH/OSHA Particulate Air Monitoring Reference, Continued

| Dust/Hazard                               | Agency | Reference | TWA                    | STEL                |
|-------------------------------------------|--------|-----------|------------------------|---------------------|
| Crag herbicide (Respirable dust)          | OSHA   | CIM       | $5 \text{ mg/m}^3$     |                     |
| Crag herbicide (Total dust)               | NIOSH  | 5(\$356)  | $10 \text{ mg/m}^3$    |                     |
| Crag herbicide (Total dust)               | OSHA   | CIM       | $15 \text{ mg/m}^3$    |                     |
| Cresol, All isomers                       | NIOSH  | 2546      | $10 \text{ mg/m}^3$    |                     |
| Cresol, All isomers                       | OSHA   | 32        | $15 \text{ mg/m}^3$    | -                   |
| Cyanide (as Cn)                           | OSHA   | ID 120    | $5 \text{ mg/m}^3$     |                     |
| Fluorides (Aerosol & Gas)                 | NIOSH  | 7902      | $2.5 \text{ mg/m}^3$   | 5.0 (HF)            |
| Glass, Fibrous dust                       | OSHA   | CIM       | *                      |                     |
| Glycerin mist (Particulates)              | NIOSH  | 0600      | *                      |                     |
| Glycerin mist (Respirable)                | OSHA   | CIM       | $5 \text{ mg/m}^3$     |                     |
| Glycerin mist (Total dust)                | OSHA   | CIM       | $15 \text{ mg/m}^3$    |                     |
| Grain dust (Oats, Wheat & Barely)         | OSHA   | CIM       | $10 \text{ mg/m}^3$    |                     |
| Graphite, Synthetic (Respirable dust)     | OSHA   | CIM       | $5 \text{ mg/m}^3$     |                     |
| Graphite, Synthetic (Total dust)          | OSHA   | CIM       | $15 \text{ mg/m}^3$    |                     |
| Iodine (Particulates)                     | OSHA   | ID 212    | *                      | 0.1                 |
| Kaolin (Respirable dust)                  | OSHA   | CIM       | $5 \text{ mg/m}^3$     |                     |
| Kaolin (Total dust)                       | OSHA   | CIM       | $15 \text{ mg/m}^3$    |                     |
| Lead                                      | NIOSH  | 7082      | <0.1                   |                     |
|                                           |        |           | mg/m <sup>3</sup>      |                     |
| Lead                                      | NIOSH  | 7105      | <0.1                   |                     |
|                                           |        |           | mg/m <sup>°</sup>      |                     |
| Lead                                      | NIOSH  | 7700      | <0.1                   |                     |
|                                           |        |           | mg/m <sup>3</sup>      |                     |
| Lead (Elements)                           | NIOSH  | 7300      | <0.1                   |                     |
|                                           |        |           | mg/m <sup>3</sup>      |                     |
| Lead, Inorganic fumes & dusts (as Pb)     | OSHA   | ID 121    | 0.05 mg/m <sup>3</sup> |                     |
| Lithium (Elements)                        | NIOSH  | 7300      | *                      | -                   |
| Lithium hydride                           | OSHA   | CIM       | 25 µg/m <sup>3</sup>   |                     |
| Magnesium oxide fume (Total dust)         | OSHA   | ID 121    | 15 mg/m <sup>3</sup>   |                     |
| Manganese (Elements)                      | NIOSH  | 7300      | 1 mg/m <sup>3</sup>    | $3 \text{ mg/m}^3$  |
| Manganese fume (as Mn)                    | OSHA   | ID 121    | *                      | 5 mg/m <sup>3</sup> |
| Methoxychlor (Total Dust)                 | OSHA   | CIM       | 15 mg/m <sup>3</sup>   |                     |
| Oil mist (Mineral)                        | OSHA   | ID 128    | $5 \text{ mg/m}^3$     |                     |
| Oil mist (Mineral)                        | OSHA   | ID 178SG  | 5 mg/m <sup>3</sup>    |                     |
| Oil mist (Vegetable) (see Dust, Total and |        |           |                        |                     |
| Respirable nuisance)                      |        |           | 15 ( 3                 | <u> </u>            |
| Pentaerythritol (Total dust)              | OSHA   |           | 15 mg/m <sup>2</sup>   | <u> </u>            |
| Pentaerytritol (Respirable dust)          | OSHA   | CIM       | 5 mg/m <sup>2</sup>    |                     |

Continued on next page

# NIOSH/OSHA Particulate Air Monitoring Reference, Continued

| Dust/Hazard                                  | Agency | Reference | TWA                   | STEL |
|----------------------------------------------|--------|-----------|-----------------------|------|
| Picloram (Tordon), Respirable dust           | OSHA   | CIM       | $5 \text{ mg/m}^3$    |      |
| Picloram (Tordon), Total dust                | OSHA   | CIM       | $15 \text{ mg/m}^3$   |      |
| Plaster of Paris (see Dust, Respirable       | OSHA   | CIM       |                       |      |
| nuisance)                                    |        |           |                       |      |
| Portland cement (Respirable dust)            | OSHA   | ID 142    | $5 \text{ mg/m}^3$    |      |
| Portland cement (Total dust)                 | OSHA   | ID 142    | $15 \text{ mg/m}^3$   |      |
| Respirable nuisance                          | OSHA   | CIM       | $5.0 \text{ mg/m}^3$  |      |
| Respirable nuisance (Particulates)           | NIOSH  | 0600      | *                     |      |
| Total nuisance                               | OSHA   | CIM       | $15 \text{ mg/m}^3$   |      |
| Total nuisance (Particulates)                | NIOSH  | 0500      | $10 \text{ mg/m}^3$   |      |
| Rouge (Respirable dust)                      | OSHA   | CIM       | $5 \text{ mg/m}^3$    |      |
| Rouge (Total dust)                           | OSHA   | CIM       | $15 \text{ mg/m}^3$   |      |
| Silica, Amorphous                            | OSHA   | CIM       | 20 mppcf              |      |
| Silica, Crystalline tripoli, Respirable dust | OSHA   | ID 142    | $0.05 \text{ mg/m}^3$ |      |
| Silicon carbide (Respirable dust)            | OSHA   | CIM       | $5 \text{ mg/m}^3$    |      |
| Silicon carbide (Total dust)                 | OSHA   | CIM       | $15 \text{ mg/m}^3$   |      |
| Silicon (Respirable dust)                    | OSHA   | CIM       | $5 \text{ mg/m}^3$    |      |
| Silicon (Total dust)                         | OSHA   | CIM       | $15 \text{ mg/m}^3$   |      |
| Soapstone (Respirable dust)                  | OSHA   | CIM       | 20 mppcf              |      |
| Soapstone (Total dust)                       | OSHA   | CIM       | $6 \text{ mg/m}^3$    |      |
| Wood dust (except Western red cedar)         | OSHA   | CIM       | *                     |      |
| Wood dust (Western red cedar)                | OSHA   | CIM       | $2.5 \text{ mg/m}^3$  |      |
| Zinc bromide (see Dust, Total and Nuisance)  |        |           | *                     |      |
| Zinc oxide dust (see Dust, Total &           | OSHA   | CIM       |                       |      |
| Respirable)                                  |        |           |                       |      |
| Zinc oxide fume                              | OSHA   | ID 121    | $5 \text{ mg/m}^3$    |      |
| Zinc oxide fume                              | OSHA   | ID 125    | $5 \text{ mg/m}^3$    |      |
| Zinc oxide fume                              | OSHA   | ID 143    | $5 \text{ mg/m}^3$    |      |
| Zinc stearate (Respirable dust)              | OSHA   | CIM       | $5 \text{ mg/m}^3$    |      |
| Zinc stearate (Total dust)                   | OSHA   | ID 121    | $15 \text{ mg/m}^3$   |      |
| Zinc stearate (Total dust)                   | OSHA   | ID 125    | $15 \text{ mg/m}^3$   |      |
| Zirconium cpds (as Zr)                       | OSHA   | ID 121    | $5 \text{ mg/m}^3$    |      |

# Appendix C Glossary of Terms

| Term                  | Definition/Standard                                |  |
|-----------------------|----------------------------------------------------|--|
| μm                    | Micron, 1/1000 of a meter.                         |  |
| ARD                   | Arizona Road Dust                                  |  |
| Inhalable Dust        | Particulates having a 50% cut point at 100µm.      |  |
| Particulates          |                                                    |  |
| LPM                   | Liters per minute.                                 |  |
| $mg/m^3$              | Milligrams per cubic meter.                        |  |
| NIOSH                 | National Institute of Occupational Safety & Health |  |
| OSHA                  | Occupational Safety & Health Administration.       |  |
| Respirable Dust       | Particulates having a 50% cut point at 3.5µm.      |  |
| Particulates          |                                                    |  |
| STEL                  | Short-term exposure level. Maximum dust            |  |
|                       | concentration over a 15-minute period.             |  |
| Thoracic Particulates | Particulates having a 50% cut point at 10µm.       |  |
| TWA                   | Time Weighted Average. Average particulate         |  |
|                       | concentration over a period of time.               |  |